### Start Base 900Mhz after Site Calibration:

\*On the Siteworks upper left main screen tap the <u>3-Bar Hamburger Icon</u> and select <u>Connect Device</u>.

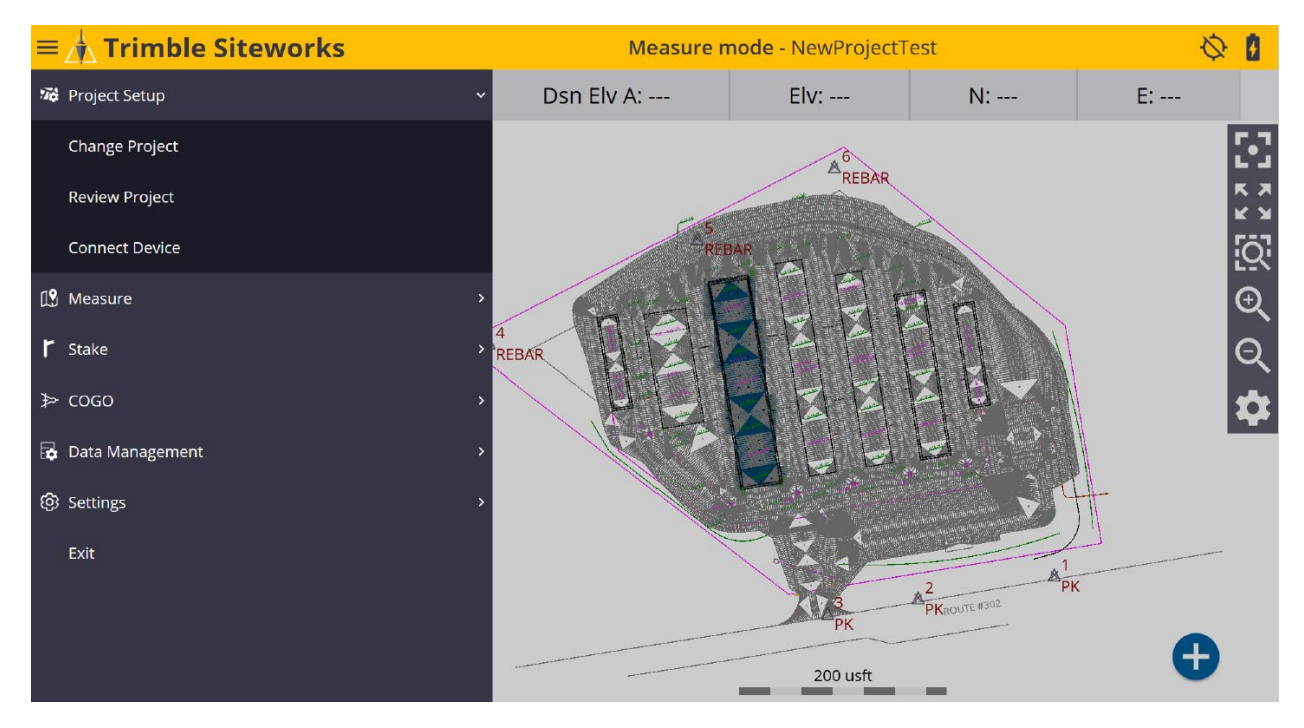

\*In <u>Connect Device</u> tap on the blue <u>GNSS Icon</u> to enter the <u>Receiver Setup</u> screen.

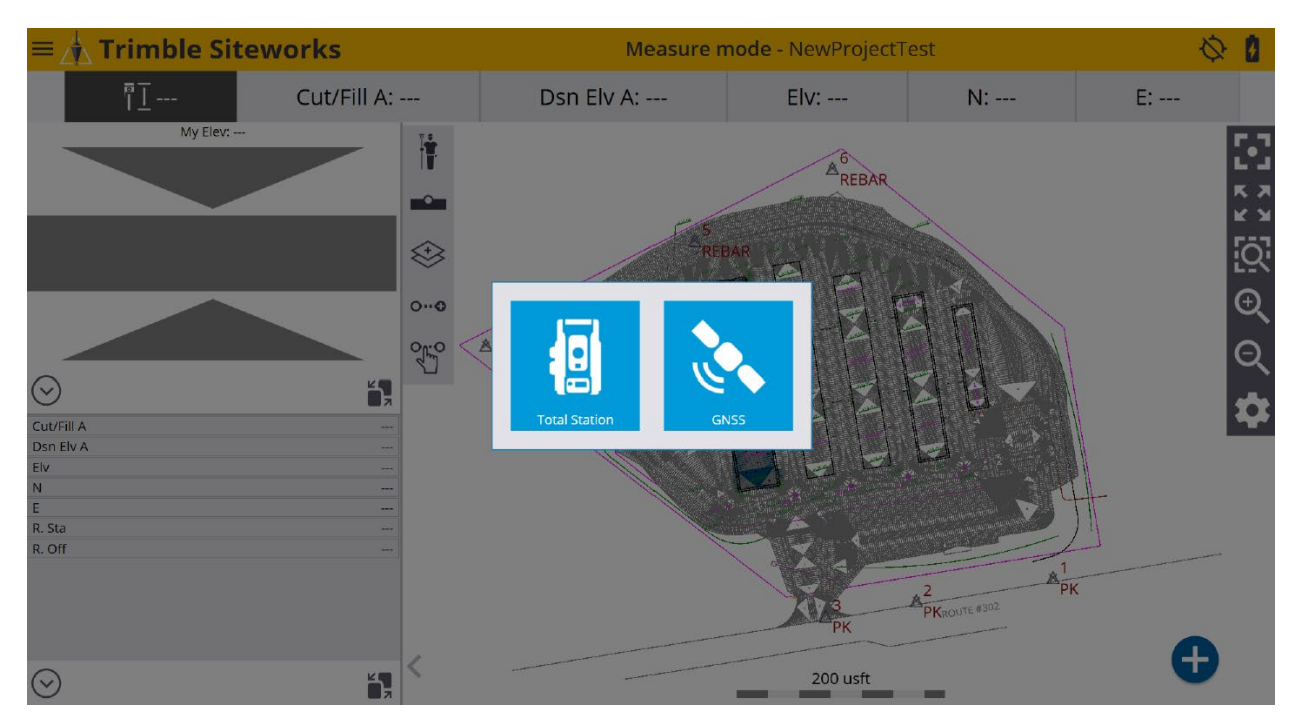

\*On the <u>Receiver Setup</u> screen select <u>Base</u> from the drop-down list in the <u>Mode</u> window. Configure the <u>Connection type</u> (Bluetooth, Cable or Emulator), <u>Correction method</u> (Radio in Receiver, Wi-Fi, IBSS, External Radio, 2.4Ghz Georadio) and <u>Network ID</u> (Radio Channel) in their corresponding windows.

| Receiver Setup    |                   |    |              |
|-------------------|-------------------|----|--------------|
| Mode              | Base              |    | $\checkmark$ |
| Connection type   | SPS985 Emulator   |    | $\checkmark$ |
| Correction method | Radio in Receiver |    | $\checkmark$ |
| Network ID        | 1                 |    | $\sim$       |
|                   |                   |    |              |
|                   |                   |    |              |
|                   |                   |    |              |
|                   |                   |    |              |
|                   |                   |    |              |
|                   |                   | ОК |              |

\*From the **<u>Base position</u>** window drop-down list select <u>**Control point**</u> to determine the base receiver setup location, tap <u>**SELECT**</u>.

| Receiver Setup    |                   |        |
|-------------------|-------------------|--------|
| Mode              | Base              | $\sim$ |
| Connection type   | SPS985 Emulator   | ~      |
| Correction method | Radio in Receiver | $\sim$ |
| Network ID        | 1                 | $\sim$ |
| Base position     | Unknown position  | ~      |
|                   | Control point     |        |
|                   | Unknown position  |        |
|                   | Local coordinate  |        |
|                   | Lat/Long/Height   |        |
|                   | BaseAnywhere      |        |
|                   |                   |        |
|                   |                   | SELECT |

## \*On the <u>Select Point</u> screen tap on the desired control point or type control point number in the <u>Point name</u> window, tap <u>SELECT</u>.

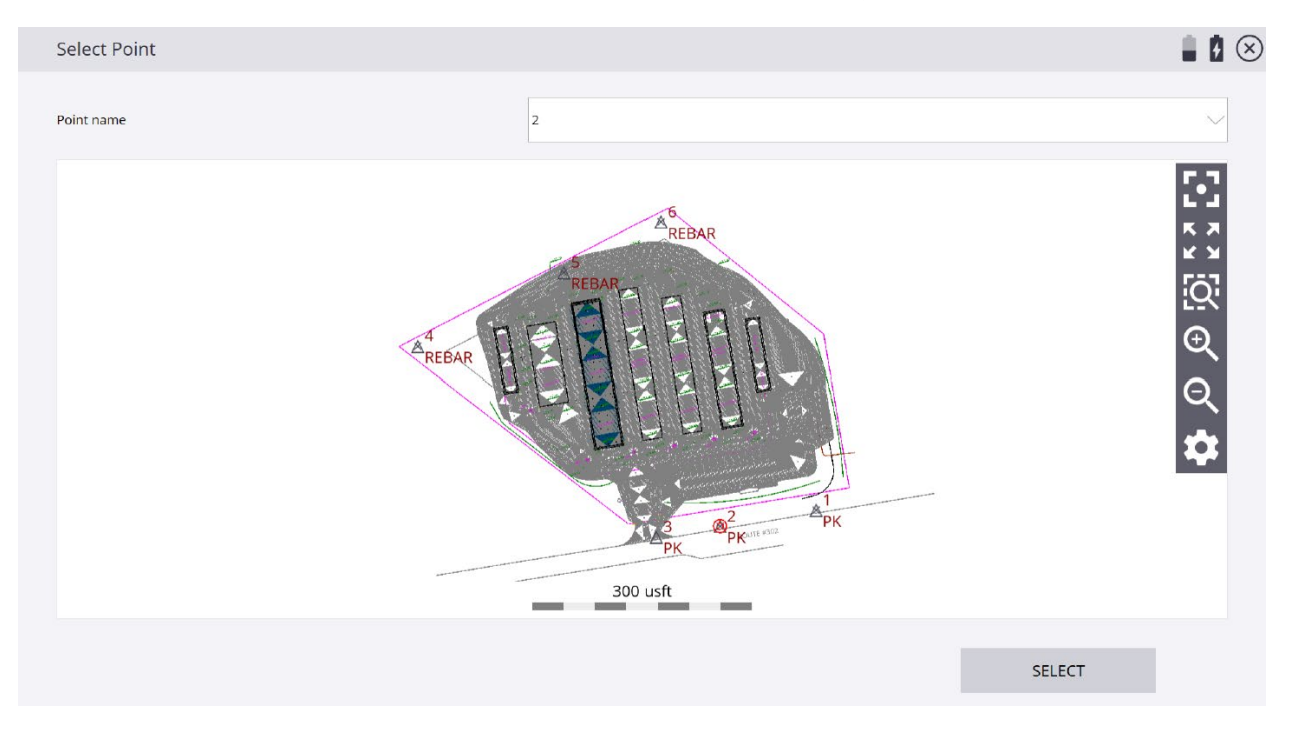

\*On the **<u>Receiver Setup</u>** screen tap <u>**Antenna Height**</u> in the <u>**Antenna height**</u> window to input an antenna height.

| Receiver Setup    |                   |    |        |
|-------------------|-------------------|----|--------|
| Mode              | Base              |    | $\sim$ |
| Connection type   | SPS985 Emulator   |    | $\sim$ |
| Correction method | Radio in Receiver |    | $\sim$ |
| Network ID        | 1                 |    | $\sim$ |
| Base position     | Control point     |    | $\sim$ |
| Base name         | 2                 |    |        |
| Antenna height    | Antenna height    |    |        |
|                   |                   |    |        |
|                   |                   |    |        |
|                   |                   | ОК |        |

\*From the <u>Measure method</u> window drop-down list select the desired method. In the <u>Vertical height</u> window enter a base height, tap <u>ACCEPT</u>. (Base heights are usually 0.000 Meters/0.000 usft or 2 Meters/6.562 usft)

| Receiver Setup                   | 🔧 Hz: 0.026<br>Vt: 0.049 🕅 📱 🗴 |
|----------------------------------|--------------------------------|
| Measure method Bottom of antenna | $\sim$                         |
| Vertical height 6.562 usft       | ?                              |
|                                  |                                |
|                                  |                                |
|                                  |                                |
|                                  |                                |
|                                  |                                |
|                                  |                                |
|                                  | ACCEDT                         |
|                                  | ACCEPT                         |

#### \*Review the desired Base receiver setup selections, tap **ACCEPT**.

| Receiver Setup    |                                |        |
|-------------------|--------------------------------|--------|
| Mode              | Base                           | ~      |
| Connection type   | SPS985 Emulator                | ~      |
| Correction method | Radio in Receiver              | ~      |
| Network ID        | 1                              | $\sim$ |
| Base position     | Control point                  | $\sim$ |
| Base name         | 2                              |        |
| Antenna height    | 6.562 usft (Bottom of antenna) |        |
| Elevation mask    | 10                             |        |
| Corrections       | CMRx                           | ~      |
|                   | ACCEPT                         |        |

\*Once Base receiver has been setup an <u>Info</u> dialogue box appears showing the Base receiver setup information settings, tap <u>OK</u>.

| Receiver Setup    |                                                                                                    |              |
|-------------------|----------------------------------------------------------------------------------------------------|--------------|
| Mode              | Base                                                                                                    |              |
| Connection type   | SPS985 Emulator                                                                                                    | $\sim$       |
| Correction method | Info                                                                                                    | $\sim$       |
| Network ID        | Base name: 2<br>Base latitude: 44°33'00.00000' N<br>Base longitude: 123°16'12.0000'' W<br>Base longitude: 160.0/2.ucft | $\checkmark$ |
| Base position     | Antenna vertical height: 6.562 usft Antenna height (APC): 7.036 usft                                                   | $\sim$       |
| Base name         | Elevation mask: 10                                                                                                    |              |
| Antenna height    | ОК                                                                                                    |              |
| Elevation mask    | 10                                                                                                    |              |
| Corrections       | CMRx                                                                                                    | ~ ~          |
|                   | ACCEPT                                                                                                    |              |

\*After completing Base setup connect Rover receiver from the Siteworks upper left main screen tap the <u>3-Bar Hamburger Icon</u> and select <u>Connect Device</u>.

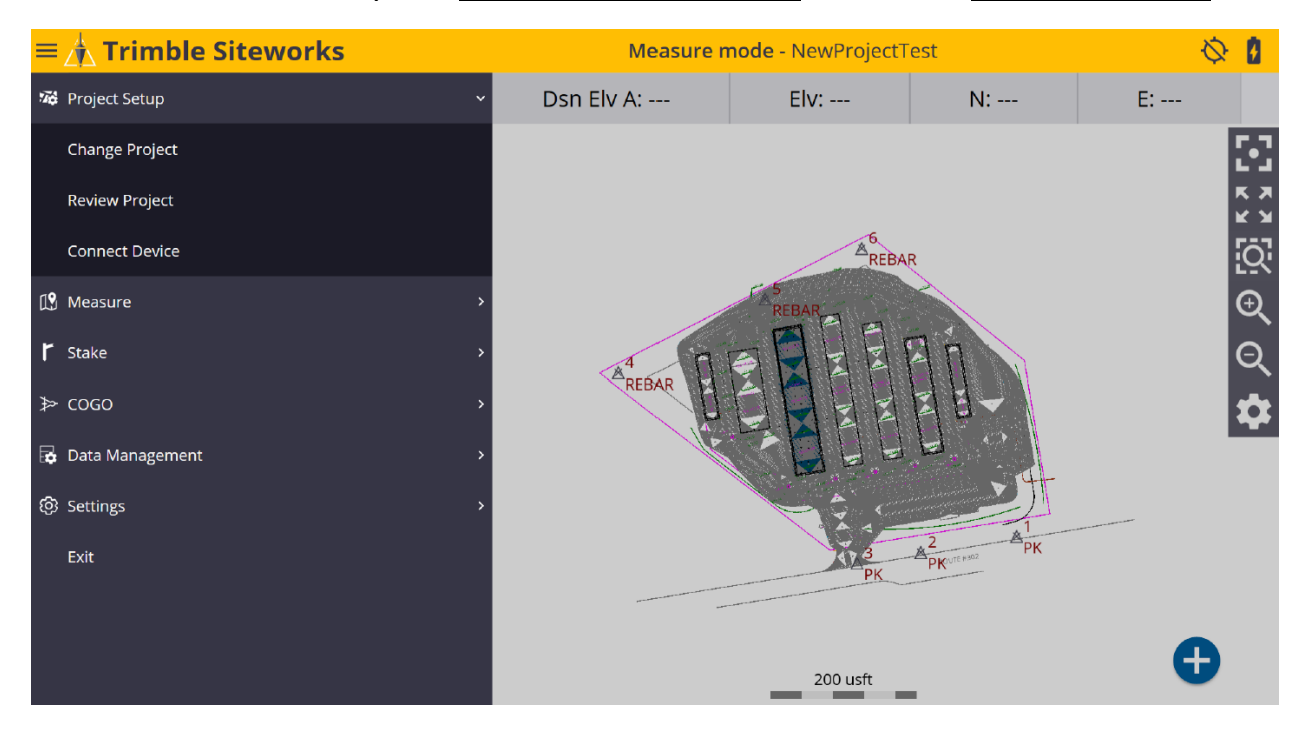

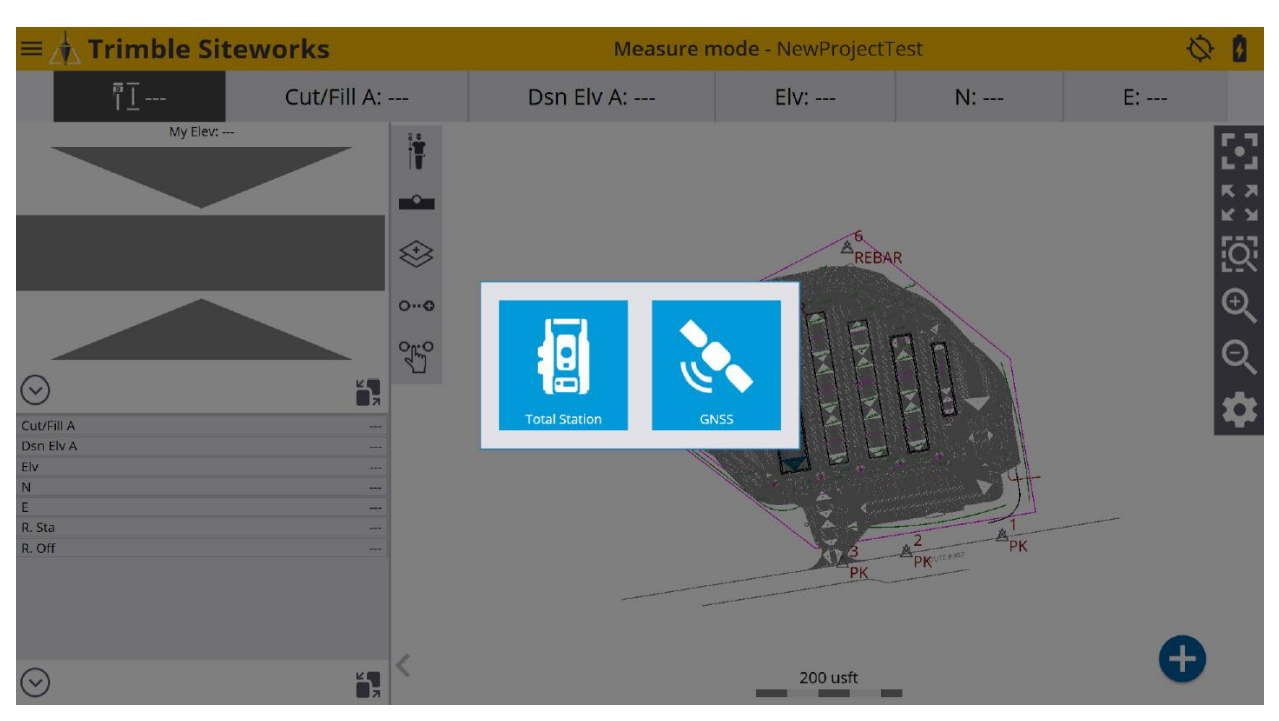

\*In <u>Connect Device</u> tap the blue <u>GNSS Icon</u> to enter the <u>Receiver Setup</u> screen.

\*On the <u>Receiver Setup</u> screen select <u>Rover</u> from the drop-down list in the <u>Mode</u> window.

| Receiver Setup           |                   |        |        |
|--------------------------|-------------------|--------|--------|
| Mode                     | Rover             |        | $\sim$ |
| Connection type          | SPS986 Emulator   |        | $\sim$ |
| Correction method        | Radio in Receiver |        | $\sim$ |
| Network ID               | 1                 |        | $\sim$ |
| Connected to base        | Emulator          |        | $\sim$ |
| Using Quick Release      | No                |        | ~?     |
| Enable Tilt Compensation | No                |        | $\sim$ |
| Antenna height           | 6.562 usft        |        |        |
|                          |                   |        |        |
|                          |                   | SELECT |        |

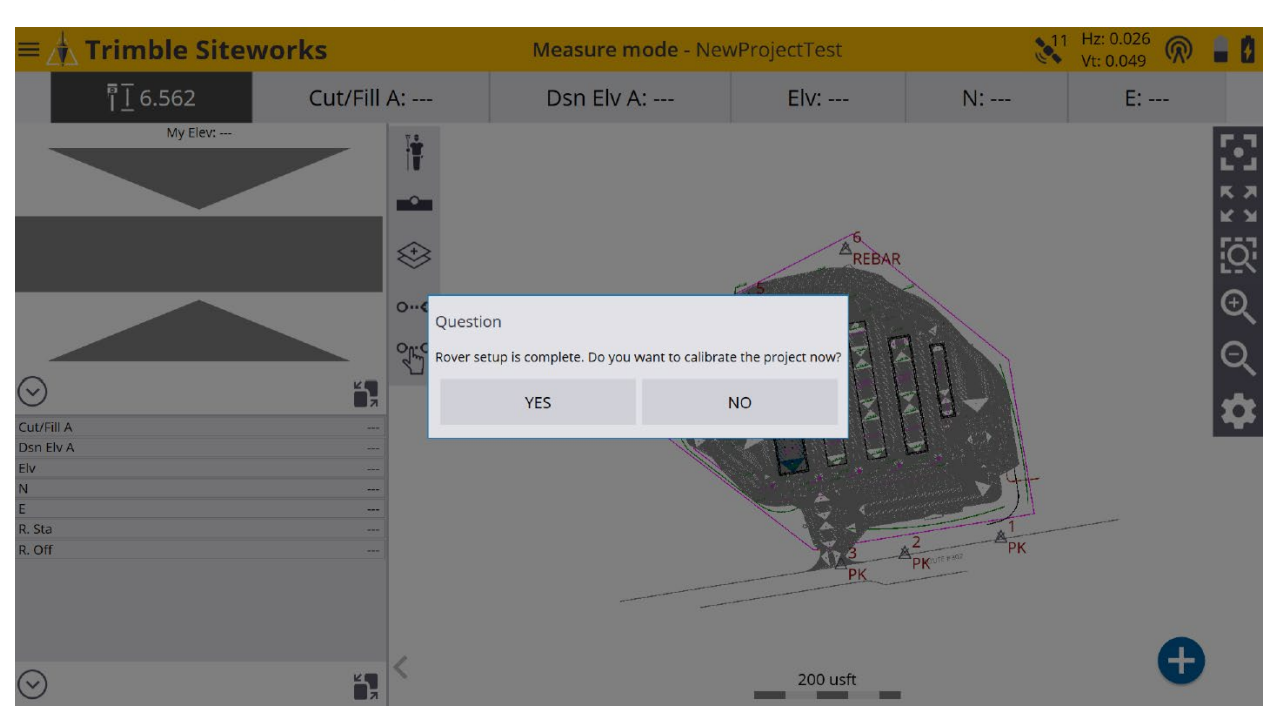

\*Once the Rover is setup you will be asked to calibrate the project now, tap **NO**.

\*You will be then asked to recheck the system setup on a control point, tap YES.

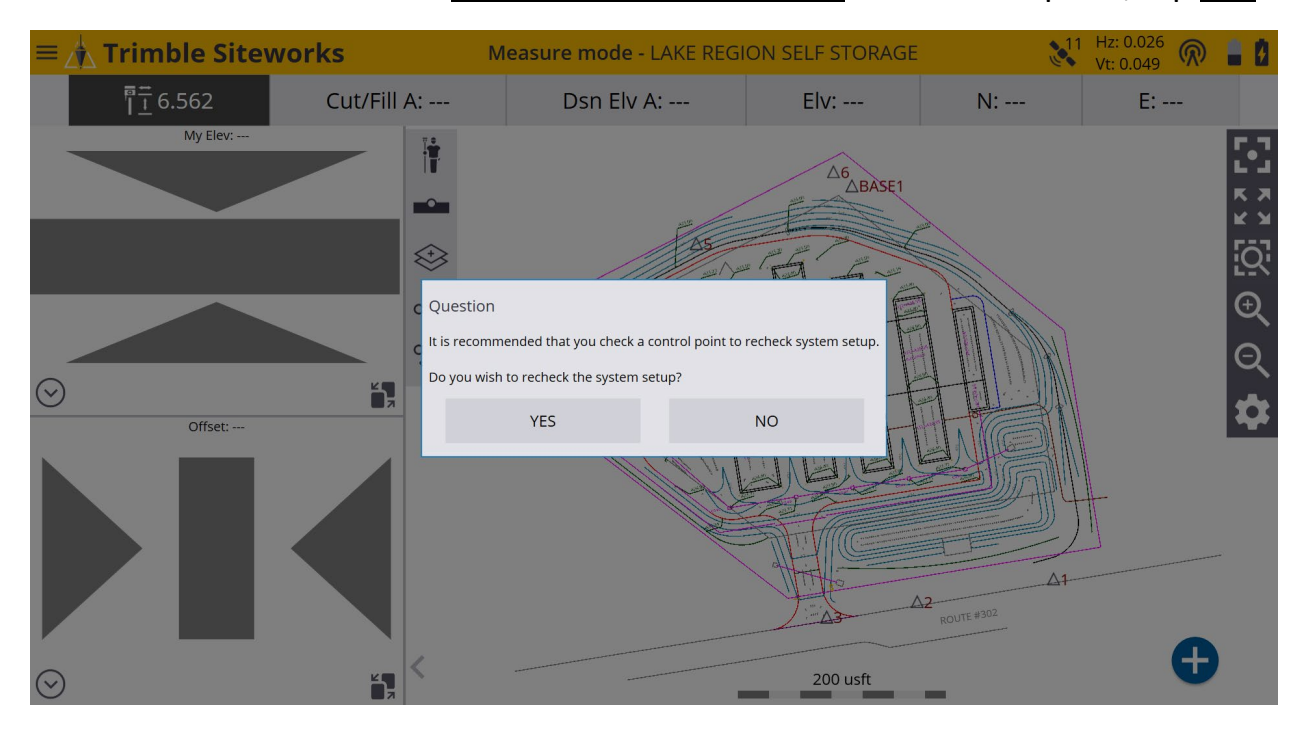

# \*On the <u>Check Control Point</u> screen tap on a point or type the point number in the <u>Point name</u> window and select it to be measured.

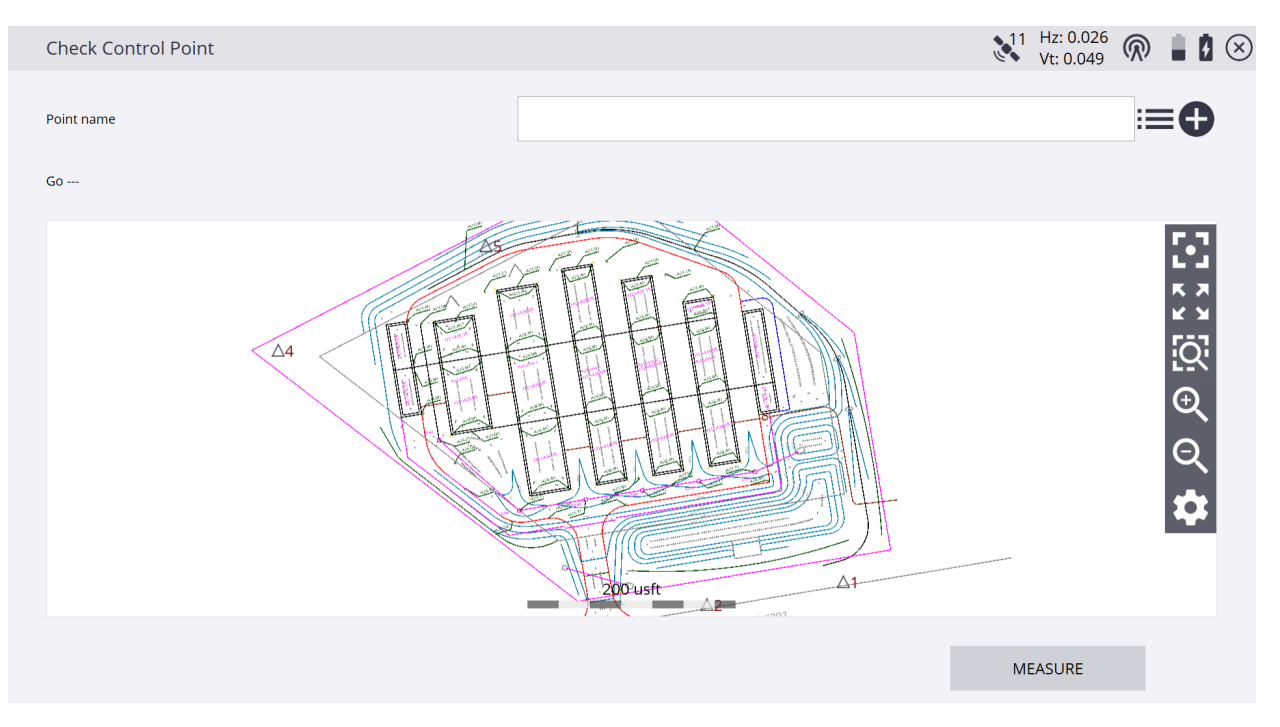

# \*Tap the <u>3-Dot/3-Bar Icon</u> to the right of the <u>Point name</u> window to access the <u>Select Object</u> screen to select from a list of control points.

| Select Object |       |            |             | Vt: 0.049 |
|---------------|-------|------------|-------------|-----------|
| Name          | Code  | Northing   | Easting     | Elevation |
| 1             | РК    | 433855.395 | 2744597.593 | 418.296   |
| 2             | РК    | 433833.398 | 2744466.337 | 419.914   |
| 3             | РК    | 433818.846 | 2744379.189 | 421.378   |
| 4             |       | 434077.598 | 2744054.017 | 430.787   |
| 5             | REBAR | 434177.990 | 2744253.660 | 431.039   |
| 6             | REBAR | 434246.968 | 2744385.680 | 434.226   |
| BASE1         |       | 434233.534 | 2744403.496 | 433.944   |
|               |       |            |             |           |
|               |       |            |             |           |
|               |       |            |             |           |
|               |       |            |             |           |
|               |       |            |             |           |
|               |       |            |             | ACCEPT    |

## \*Tap the + (*plus sign*) to the right of the **Point name** window to **Add a New Control Point** that is not within the current existing project.

| Add a New Control Point |                  | 11 | Hz: 0.026<br>Vt: 0.049 | $\bigcirc$ | 8      | $\otimes$ |
|-------------------------|------------------|----|------------------------|------------|--------|-----------|
| Туре                    | 3D Control Point |    |                        |            | ~      |           |
| Point name              |                  |    |                        |            |        |           |
| Point code              |                  |    |                        |            |        |           |
| Northing                |                  |    |                        |            |        |           |
| Easting                 |                  |    |                        |            |        |           |
| Point's elevation       | Key-in           |    |                        |            | $\sim$ |           |
| Elevation               |                  |    |                        |            |        |           |
|                         |                  |    |                        |            |        |           |
|                         |                  |    |                        |            |        |           |
|                         |                  | :  | SAVE                   |            |        |           |

### \*Once you have selected the point to recheck the system setup, tap **MEASURE**.

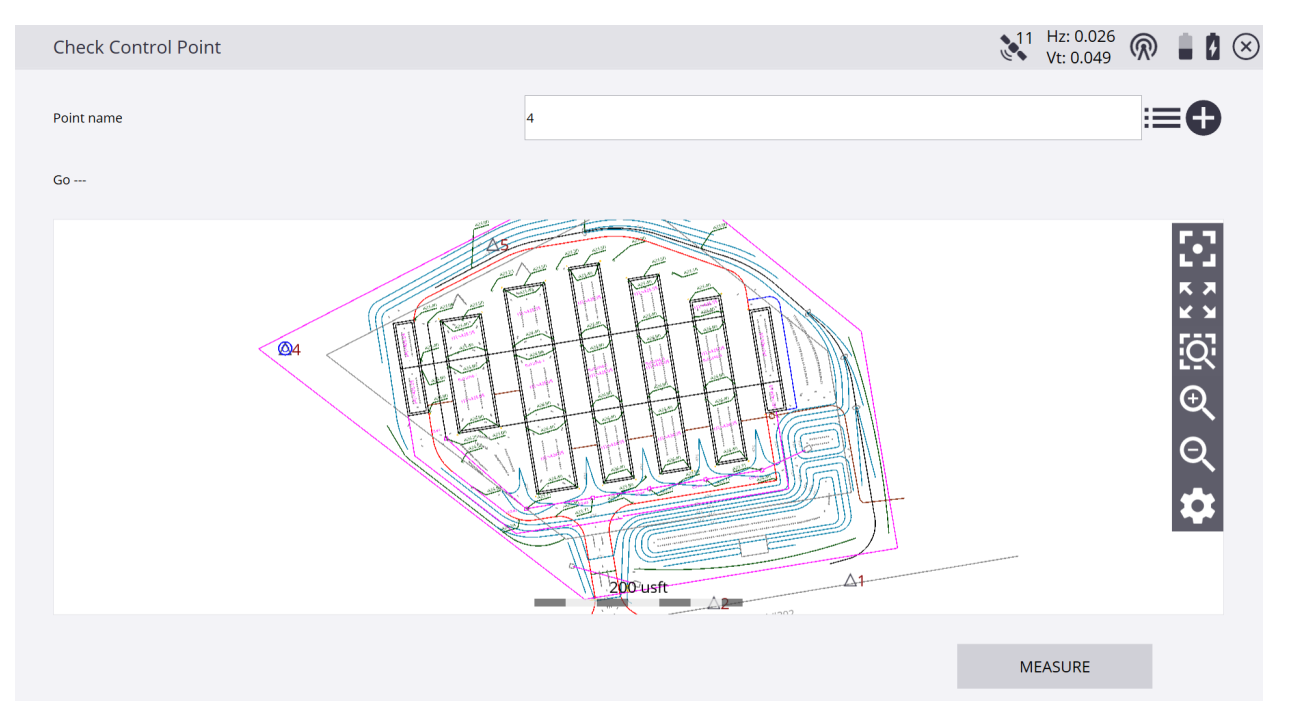

| Static Mode Settings         |                   | 11 F | lz: 0.026<br>t: 0.049 | R | 10     | $\otimes$ |
|------------------------------|-------------------|------|-----------------------|---|--------|-----------|
| Measure method               | Bottom of antenna |      |                       |   | $\sim$ |           |
| Vertical height              | 6.562 usft        |      |                       |   | ?      |           |
| Horizontal tolerance         | 0.082 usft        |      |                       |   |        |           |
| Vertical tolerance           | 0.082 usft        |      |                       |   |        |           |
| Minimum measuring time       | 30                |      |                       |   |        |           |
| Time unit                    | Seconds           |      |                       |   | $\sim$ |           |
| Log data in receiver         |                   |      |                       |   |        |           |
| Recording interval (seconds) | 5                 |      |                       |   |        |           |
|                              |                   |      |                       |   |        |           |
|                              |                   | ST/  | ART                   |   |        |           |

### \*On the **<u>Static Mode Settings</u>** screen customize any values and units, tap **<u>START</u>**.

## \*On the <u>Static Measurement</u> screen the current and expected precisions display as the <u>Time measured</u> counts down the <u>Minimum measuring time</u>.

| $\bigotimes$ | Static Measurement   | 11 | Hz: 0.026<br>Vt: 0.049 | $\bigcirc$ |            |
|--------------|----------------------|----|------------------------|------------|------------|
| 1            | fime measured        |    |                        |            | 2/15 s     |
| I            | Expected precisions  |    |                        |            |            |
|              | Horizontal precision |    |                        |            | 0.082      |
|              | Vertical precision   |    |                        |            | 0.082      |
| (            | Current precisions   |    |                        |            |            |
|              | Horizontal precision |    |                        | C          | ).026 usft |
|              | Vertical precision   |    |                        | C          | ).049 usft |
|              |                      |    |                        |            |            |

\*Tap <u>ACCEPT</u> after reviewing the check control point values to return to the main Siteworks screen to starting working in your project.

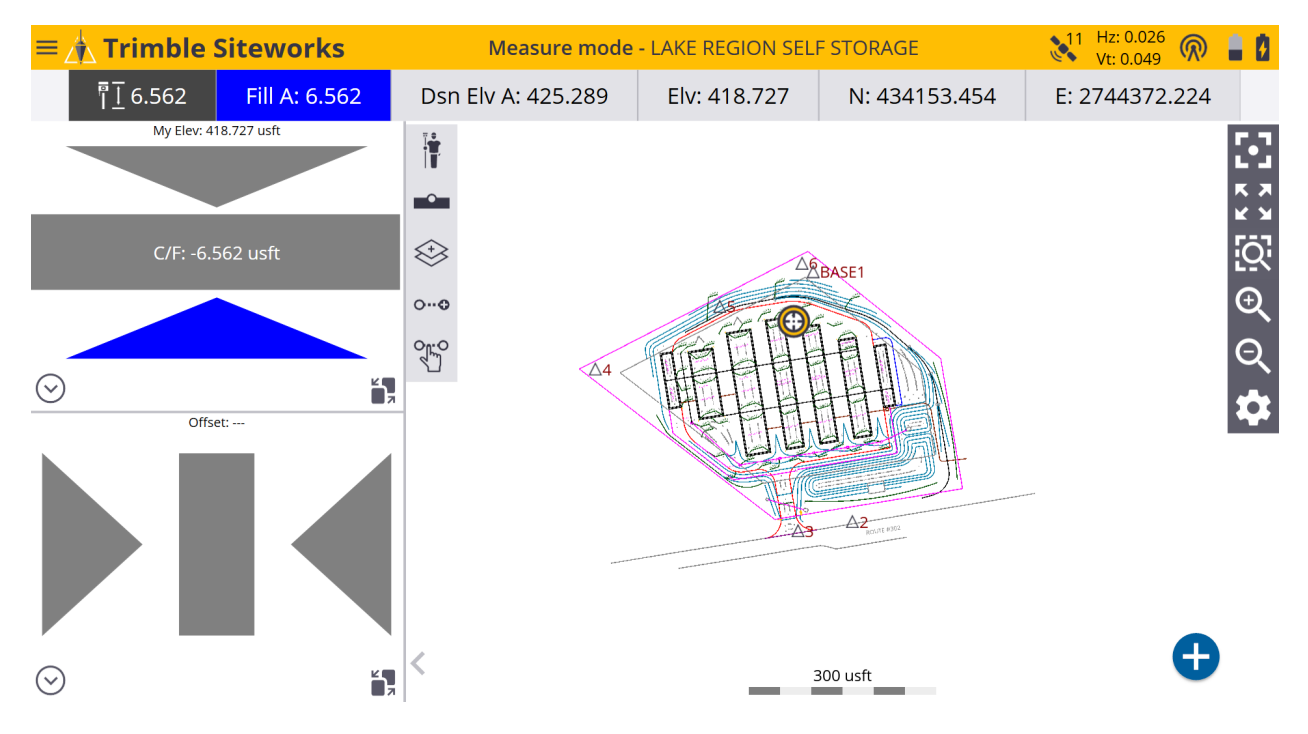